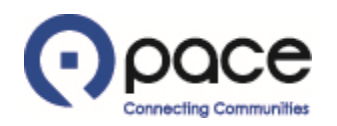

# How to View Purchase Order Information

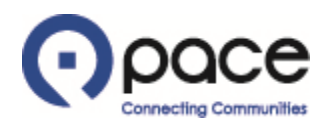

### How to View Purchase Order Information

|                | C Supplier Collaborati             | on                   |                                          |           |             | 🔒 Navigator 🗸 | Ravorites 🔻                                                                           | Home Logout Preferences Help |
|----------------|------------------------------------|----------------------|------------------------------------------|-----------|-------------|---------------|---------------------------------------------------------------------------------------|------------------------------|
| Home Purchase  | Orders Shipments My Bid/           | Proposal Finance     | e Company Profile                        |           |             |               |                                                                                       |                              |
| Search PO N    | umber 🔽                            | Go                   |                                          |           |             |               |                                                                                       |                              |
| Notific        | ations                             |                      |                                          |           |             |               | Solicitation                                                                          |                              |
|                |                                    |                      |                                          | Full List |             |               | Invitations                                                                           |                              |
| Subject        |                                    |                      |                                          | Date      |             |               | <u>Responses</u>                                                                      |                              |
| Resp           | onses To Solicitations             |                      |                                          |           |             | Full List     | Agreements     Purchase Orders     Purchase History  Shipments     Delivery Schedules |                              |
| Response       |                                    | Status               | Solicitation Title                       |           | Time Left   |               | Overdue Receipts                                                                      |                              |
| No results fou | nd.                                |                      |                                          |           |             |               | Receipts                                                                              |                              |
| Orders         | At A Glance                        |                      |                                          |           |             |               | <u>Receipts</u> On-Time Performance                                                   |                              |
|                |                                    |                      |                                          | Full List |             |               | Invoices                                                                              |                              |
| PO Number      | Description                        |                      |                                          |           | Order Date  |               | • Invoices                                                                            |                              |
| 228069         | Bus Parts                          |                      |                                          |           | 24-Oct-2018 | 15:01:08      | - <u>molecs</u>                                                                       |                              |
| 228039         | Bus Parts                          |                      |                                          |           | 11-Oct-2018 | 11:39:13      | Payments                                                                              |                              |
| 228012         | Bus Parts                          |                      |                                          |           | 11-Oct-2018 | 08:34:06      | Payments                                                                              |                              |
| 227735-3       | Retrigerant Gas in Cylinders       |                      |                                          |           | 08-Oct-2018 | 10:16:53      |                                                                                       |                              |
| 224407-180     | Service Contract for Repairs of De | uoit Diesel Engines, | cummins Engines and Allison Transmission | 15        | 04-0CC-2018 | 13:10:40      |                                                                                       |                              |

Privacy Policy

Home Purchase Orders Shipments My Bid/Proposal Finance Company Profile Home Logout Preferences Help

Copyright (c) 2006. Oracle. All rights reserved

#### <u>STEP 1</u>

After you log in to the iSupplier Portal, the Supplier Collaboration Home page will appear. Click the Purchase Orders tab 1.

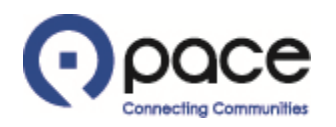

|                   |                   |                                 |                   |               |                      | f     | 🕈 Navigator 🔻 🔒 F | avorites 🔻 |        | Home Logout Pref | erences Help    |
|-------------------|-------------------|---------------------------------|-------------------|---------------|----------------------|-------|-------------------|------------|--------|------------------|-----------------|
| ome Purchase Or   | ders s            | Shipments My Bid/Proposal       | Finance Company P | Profile       |                      |       |                   |            |        |                  |                 |
| urchase Orders    | Agreem            | ents Releases   Purchase Histor | ry   Deliverables |               |                      |       |                   |            |        |                  |                 |
| irchase Orders    |                   |                                 |                   |               |                      |       |                   |            |        |                  |                 |
|                   |                   |                                 |                   |               |                      |       |                   |            |        |                  | Ехро            |
| /iews             |                   |                                 |                   |               |                      |       |                   |            |        |                  |                 |
| View All Purchase | Orders<br>/ Chang | Go ge History                   | ]                 |               |                      |       |                   |            |        | [                | Advanced Search |
| elect PO Number   | Rev               | Operating Unit                  | Document Type     | Description   | Order Date 🔻         | Buyer | Currency          | Amount     | Status | Acknowledge By   | Attachments     |
| 0 228129          | 1                 | Pace Suburban Bus Service       | Standard PO       | Test Training | 05-Feb-2019 09:30:18 |       | USD               | 526.06     | Open   |                  | ()              |
|                   | <u>0</u>          | Pace Suburban Bus Service       | Standard PO       | Test          | 05-Feb-2019 08:55:13 |       | USD               | 699.00     | Open   |                  | (j)             |
| 0 228120          |                   |                                 |                   |               |                      |       |                   |            |        |                  |                 |

## <u>STEP 2</u>

The Purchase Orders page will appear and list all of your Purchase Orders. To view information about a Purchase Order, click the number of the Purchase Order under the PO Number column 1.

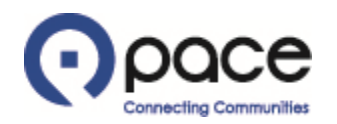

| ρ                                                | ace                       | Supplier     | Collabora                     | tion                  |                               |            |            |            |               |               |                            |                   |              |           |                  |                   |                |                 |
|--------------------------------------------------|---------------------------|--------------|-------------------------------|-----------------------|-------------------------------|------------|------------|------------|---------------|---------------|----------------------------|-------------------|--------------|-----------|------------------|-------------------|----------------|-----------------|
|                                                  |                           |              |                               |                       |                               |            |            |            |               |               | 角 Navigator 🤊              | - 🕞               | Favorites 🔻  |           | Home             | Logout Prefe      | rences He      | elp             |
| Home Pur                                         | rchase Orders             | Shipmen      | ts My Bid                     | l/Proposal Fi         | nance C                       | ompany Pr  | ofile      |            |               |               |                            |                   |              |           |                  |                   |                |                 |
| Purchase O                                       | rders   Agre              | ements Rele  | ases   Pur                    | rchase History        | Deliverab                     | les        |            |            |               |               |                            |                   |              |           |                  |                   |                |                 |
| Purchase Or                                      | ders: Purchase            | Orders >     |                               |                       |                               |            |            |            |               |               |                            |                   |              |           |                  |                   |                |                 |
| Standard Pu                                      | rchase Order:             | 228120, 0 (1 | Fotal USD 69                  | 99.00)                |                               |            |            |            |               |               |                            |                   |              |           |                  |                   |                |                 |
| Currency=US                                      | 5D                        |              |                               |                       |                               |            |            |            |               |               |                            |                   |              | Action    | ns View Chang    | e History 🗸       | Go             | Export          |
| Order Info                                       | ormation                  |              |                               |                       |                               |            |            |            |               |               |                            |                   |              |           |                  |                   |                |                 |
| General                                          |                           |              |                               |                       | Terms and                     | Condition  |            |            |               |               | Summary                    |                   |              |           |                  |                   |                |                 |
|                                                  |                           |              |                               |                       |                               |            |            |            |               |               | Tot                        | tal 699           | .00          |           |                  |                   |                |                 |
|                                                  | Total                     | 699.00       |                               |                       | Payment Terms Net 30 Days     |            |            |            |               |               | Receive                    | ed 0.00           | 0.00         |           |                  |                   |                |                 |
|                                                  | Supplier<br>Supplier Site | FOX Vehic    | cle Sales                     |                       |                               | Carrier    | actination |            |               |               | Payment State              | ed U.UU<br>us Not | Paid         |           |                  |                   |                |                 |
| Address 833 Fox Dr                               |                           |              |                               | FOB Destination       |                               |            |            |            |               | r dymene otde | 45 1100                    | T did             |              |           |                  |                   |                |                 |
| Fox City, IL 60504                               |                           |              |                               | Shipping Control      |                               |            |            |            |               |               |                            |                   |              |           |                  |                   |                |                 |
| Buyer                                            |                           |              |                               |                       |                               |            |            |            |               |               |                            |                   |              |           |                  |                   |                |                 |
| Order Date 05-Feb-2019 08:55:13                  |                           |              | 13                            | Ship-To Address       |                               |            |            |            |               |               |                            |                   |              |           |                  |                   |                |                 |
|                                                  | Description               | lest         |                               |                       | Address 900 E Northwest Hwy   |            |            |            |               |               |                            |                   |              |           |                  |                   |                |                 |
| Status Open<br>Note to Supplier                  |                           |              |                               | Des Plaines, IL 60016 |                               |            |            |            |               |               |                            |                   |              |           |                  |                   |                |                 |
| Operating Unit Pace Suburban Bus                 |                           |              |                               | Bill-To Address       |                               |            |            |            |               |               |                            |                   |              |           |                  |                   |                |                 |
|                                                  |                           | Service      |                               |                       |                               |            |            |            |               |               |                            |                   |              |           |                  |                   |                |                 |
| Sou                                              | rcing Document            | 2139         |                               |                       | Address 550 W. Algonquin Road |            |            |            |               |               |                            |                   |              |           |                  |                   |                |                 |
| Supplier Order Number<br>Attachments <u>View</u> |                           |              | Arington Heights, IL<br>60005 |                       |                               |            |            |            |               |               |                            |                   |              |           |                  |                   |                |                 |
| PO Details                                       | ;                         |              |                               |                       |                               |            |            |            |               |               |                            |                   |              |           |                  |                   |                |                 |
| Show All Det                                     | tails Hide All D          | etails       |                               |                       |                               |            |            |            |               |               |                            |                   |              |           |                  |                   |                |                 |
| Details Line                                     | е 🔺 Туре                  | e Iten       | n/Job                         | Supplier Ite          | em D                          | escription |            |            | UOM           |               | Qty F                      | Price             | Amou         | nt Status | At               | tachments         | Reas           | on              |
| ⊟ Hide 1                                         | Good                      | s 2210       | 021                           |                       | PU                            | JMP:BOOST  | CIRCULAT   | ING PUMP   | Asser         | nbly          | 3                          | 233               | 699.0        | 00 Open   |                  | ф,                |                |                 |
| Shipments                                        |                           |              |                               |                       |                               |            |            |            |               |               |                            |                   |              |           |                  |                   |                |                 |
|                                                  |                           |              | Qt                            | y                     |                               | Amount     |            |            |               |               |                            |                   |              |           |                  |                   |                |                 |
| Shipment                                         | Ship-To Locat             | tion Ord     | lered Rece                    | eived Invoiced        | Ordered                       | Received   | Invoice    | d Promise  | ed Date       | Need          | -By Date                   | Payme             | ent Status   | Status    | Supplier Line    | Split Reas        | on Attac       | chments         |
| 1                                                | Pace Northwes             |              | 3                             |                       | 699.00                        |            |            | 31-Jan-2   | 019 09:47:00  | 31-Jan        | -2019 09:46:49             |                   |              | Open      |                  |                   |                |                 |
| Return to Pur                                    | rchase Orders: F          | Purchase Ord |                               |                       |                               |            |            |            |               |               |                            |                   |              | Action    | ns View Chanc    |                   | Go             | Export          |
|                                                  |                           | a. enuoc oro |                               | Homo -Bu              | chaso Orde                    | re Shinmer | te My Rid  | //Proposal | Financo - Ce  | mpany D       | rofilo Homo <del>Log</del> | out Drei          | foroncos – H |           | is Iview citally | e mistory 💌       | 00             | caport          |
| Privacy F                                        | Policy                    |              |                               | Home Pu               | chase orde                    | as snipmer |            | n ioposai  | - Hinanice Co | mpany Pi      | Tome Home Log              |                   | rerences n   | eip       |                  | Coovright (c) 200 | 6. Oracle. All | riahts reserved |

## STEP 3

The Purchase Order information will appear. If the Buyer included documents with the Purchase Order, the Attachments section will include a link (1), which you can click to view the documents. To retrieve information for another Purchase Order, click Return to Purchase Orders: Purchase Orders (2).